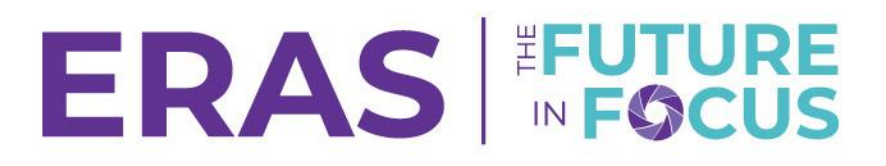

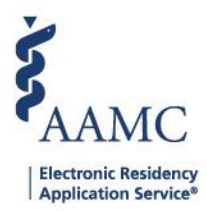

## Interview Data - Opt-in/out Status

This job aid provides step-by-step instructions for users on how to pull a detailed export in the DWS (Dean's Office WorkStation) system for a student's opt-in/out status for their interview data. The report aims to assist administrators and faculty members in efficiently identifying a student's interview status.

## 1. Navigate and log in to the <u>DWS</u>.

| Sign In                                        |
|------------------------------------------------|
| * User Name                                    |
| Enter User Name                                |
| * Password                                     |
| Enter Password                                 |
|                                                |
| SIGN IN                                        |
|                                                |
| FORGOT YOUR USERNAME?                          |
| FORGOT YOUR USERNAME?<br>FORGOT YOUR PASSWORD? |

- 2. Select the Exports tab.
- 3. Click Detailed Export dashboard.

|                 | Applica | cants | Tokens 🗸 | Advisors | Analytics | Ехро |
|-----------------|---------|-------|----------|----------|-----------|------|
|                 |         |       |          |          |           |      |
| 3               |         |       |          |          |           |      |
| xport dashboard |         |       |          |          |           |      |
| 66              |         |       |          |          |           |      |

4. Select Applicant and Program from the Data Source drop-down menu.

| Detailed Export Tool                                                                                                    |                                             | < BACK TO HO  |  |  |  |
|----------------------------------------------------------------------------------------------------|---------------------------------------------|---------------|--|--|--|
| About this Section<br>Export tool for extracting applicant, document, or program d                                                                                                    | ata                                         | 0             |  |  |  |
| How to Use<br>Choose a data source from the left to narrow the list of fields to a relevant grouping for the data source<br>Select the fields required for export or select al from the bottom of the card<br>Apply any filters and use the Export to CSV button to extract your data<br>Select the Applicant Sheet for the Applicant Export, the Document Export, or the Program sheet for the Program Export. |                                             |               |  |  |  |
| Fields to Export                                                                                                    | Applicant Export                            | Export to CSV |  |  |  |
| Data Source                                                                                                    | Selected Fields                             |               |  |  |  |
| Applicant                                                                                                    |                                             |               |  |  |  |
| Applicant                                                                                                    | Senior / Prior Year Applicant Status Season |               |  |  |  |
| Applicant and Document                                                                                                    | (All)  (All)  (Multiple values)             |               |  |  |  |

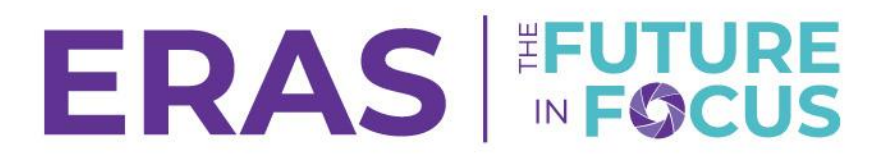

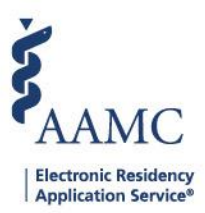

- 5. Under Fields to Export, select the following:
  - a. Full Name
  - b. Interview Status

| Fields to Export               |   | Applicant                    | d Program Export        |           | Export to CSV |  |
|--------------------------------|---|------------------------------|-------------------------|-----------|---------------|--|
| Data Source                    |   | Selected Fields              |                         |           |               |  |
| Applicant and Program          | • | Full Name/Inte               | itatus/                 |           |               |  |
| AAMC ID                        | ^ | Senior / Prior               | Applicant Status Season | values) • |               |  |
| AOA ID                         |   | Full Name                    | iew St                  |           | ^             |  |
| Applicant Status               |   | Alarin Carth                 | eleas<br>eleas          |           |               |  |
| Applied to Program(s)          |   | Alya Lou<br>Anastasia        | eleas<br>NED/           |           |               |  |
| Birth Date                     |   | Hendricks<br>Andrew Mc.      | polied                  |           |               |  |
| Comment(s)                     |   | Anna Giann<br>Ashley Plou    | pplied<br>ervie         |           |               |  |
| Date First Applied             |   | Ashley Wils<br>Avon          | eleas<br>NED/           |           |               |  |
| Degree Year                    |   | Barksdale                    | TED<br>ED               |           |               |  |
| Email                          |   | -                            | ervie<br>DULED          |           |               |  |
| First Name                     |   | Avanna                       | LISTED                  |           |               |  |
| Full Name                      |   |                              | Wiseman                 | TED       |               |  |
| Geographic Preferences         |   | -                            | ervie                   |           |               |  |
| Geographic Setting Preferences |   | Blythe Jonas<br>Brandon Hall | pplied<br>pplied        |           |               |  |
| Interview Data Source          |   | Brenen Butl<br>Debbie Y      | pplied<br>INED/         |           |               |  |
| Interview Date                 |   | rong                         | ED ED                   |           |               |  |
| Interview Status               | ~ |                              | ervie<br>DULED          |           |               |  |
|                                |   | EDAO 4                       | landa                   |           |               |  |

For students who have not elected to share their data, the Interview Status field will say "Not Released."

To export data from the Detailed Export Tool:

- 6. Click Export to CSV.
- 7. Select the following:
  - a. Program
  - b. Excel or CSV Format
- 8. Click Download.

| Fields to Export      | Арг              | plicant and Program Export            |                             | Export to CSV |
|-----------------------|------------------|---------------------------------------|-----------------------------|---------------|
| Data Source           | Selec            | cted Fields                           |                             | •             |
| Applicant and Program | •                |                                       |                             |               |
| AAMC ID               | ∧ Senio<br>(All) | or / Prior Year Applicant Status Seas | on<br>tiple values)         |               |
| AOA ID                | <                | Download Crosstab                     | ×                           | > ^           |
| Applicant Status      |                  | Select a sheet from this dashboard    |                             |               |
| Applied to Program(s) |                  |                                       |                             |               |
| Birth Date            |                  |                                       |                             |               |
| Comment(s)            |                  | Applicant Document Program            | No Data - Cle No Data - Fit |               |
| Date First Applied    |                  | Select Format                         |                             |               |
| Degree Year           |                  | Excel     CSV                         |                             |               |
| Email                 |                  | 3                                     | Download                    |               |
|                       |                  |                                       |                             |               |